## Greater Golden Hill Planning Committee Sub-committee to review development projects Wednesday, July 1, 2020, 6:30 P.M.

This will be a virtual meeting (not in-person) through Zoom

Subcommittee will be chaired by Timothy Briggs, Vice-Chair of GGHPC <u>timothypaulbriggs@gmail.com</u>

1) This sub-committee will review and report to the planning committee regarding progress on the Bancroft Street Residences - Project No. 458558. We will review the motion previously passed by GGHPC concerning this 2-home project on lower Bancroft Street and discuss issues with recent construction and possible action.

The Greater Golden Hill Community Planning Committee can be reached directly at: goldenhillplanning@sbcglobal.net

The City of San Diego distributes agendas via email and can provide agendas in alternative formats as well as a sign language or oral interpreter for the meeting with advance notice. To request these services, please contact the City at (619) 235-5200 or <u>sdplanninggroups@sandiego.gov</u>.

Find the GGHPC on the Web at https://goldenhillplanning.com

## INSTRUCTIONS FOR PARTICIPATING IN THE VIRTUAL MEETING

To join the meeting, drag-and drop this URL into your browser or click on the link:

Join Zoom Meeting https://zoom.us/j/95802860756?pwd=azJBV2p3REtOekV1cVNvSXdpdjYvZz09

Meeting ID: 958 0286 0756 Password: GGHPC One tap mobile +16699006833,,95802860756# US (San Jose) +12532158782,,95802860756# US (Tacoma)

Dial by your location +1 669 900 6833 US (San Jose) +1 253 215 8782 US (Tacoma) +1 346 248 7799 US (Houston) +1 312 626 6799 US (Chicago) +1 646 558 8656 US (New York) +1 301 715 8592 US (Germantown) Meeting ID: 958 0286 0756 Find your local number: https://zoom.us/u/akz74ffHd

The Zoom Application:

• Downloading the Zoom application to your device provides for the best results. You can register for free.

• If you are unable to download and run the Zoom application for this meeting, you can choose "Join from your web browser" upon joining the meeting, which does not require downloading any plugins or software. Google Chrome is the recommended web browser.

• The Participants button is at the bottom center of the Zoom video screen. Use this button to get both a list of participants and to expose the "Raise Hands" feature at the bottom.

Join the Webinar at the Scheduled Time:

• Meeting participants will initially be admitted into the meeting "waiting room". The Chair or Vice Chair will move participants from there to the meeting itself.

• When you enter the meeting, all participants will be muted unless otherwise directed by the Chair.

• Leave your device muted during the meeting; this helps keep extraneous background sounds from interfering with the meeting.

• Participants will be muted on entry, and will need to "raise their hands" to be recognized by the Chair to speak. Thanks for your courtesy!

• If you have any questions or technical issues prior to the meeting beginning, please contact Timothy Briggs at <u>timothypaulbriggs@gmail.com</u> up to 15 minutes prior to the meeting for assistance.

More comprehensive instructions how to join a Zoom meeting and how to test your computer or smartphone setup are available should you need them at:

https://support.zoom.us/hc/enus/articles/201362193-Joining-a-Meeting